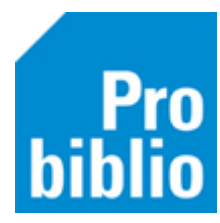

## Pasnummers leerlingen printen

De leerling heeft in de schoolbibliotheek een pasje of pasnummer nodig, om te kunnen lenen. Deze pasnummers worden per klas op een etiketlijst geprint. Op de etiketlijsten is per leerling een barcode en naam weergeven.

Na de jaarlijkse import moeten er nieuwe etiketlijsten gemaakt worden, zodat ook de nieuwe leerlingen een pasje/pasnummer hebben om te lenen.

- Start de mediatheekWise client met de uitgebreide bevoegdheid.
- Ga naar Klanten > Overzichten > MediatheekWise > Etiketlijst per klas

| Wise Client [MediatheekWise - ProBiblio1 Hosted] - VO Usselcollege - 4204 - actor-4204 - SchoolWise ProBiblio : 02-02-2021 |               |             |           |               |         |                  |                |            |         |                |                      |
|----------------------------------------------------------------------------------------------------|---------------|-------------|-----------|---------------|---------|------------------|----------------|------------|---------|----------------|----------------------|
| Balie                                                                                                    | Klanten       | Financieel  | Catalogus | Exemplaren    | Titels  | Reserveringen    | Statistieken e | en sel     | lecties | Berichten      | Vestigingsbeheer     |
|                                                                                                    | Klant         | enadministr | ratie     |               |         |                  |                |            |         |                |                      |
|                                                                                                    | Zoek          | klant       |           |               |         |                  |                |            |         |                |                      |
|                                                                                                    | <u>I</u> mpo  | rteren gege | evens >   |               |         |                  |                |            |         |                |                      |
|                                                                                                    | <u>O</u> verz | zichten     | >         | Klantentelli  | ng per  | teldatum         |                | -1         |         |                |                      |
|                                                                                                    |               |             |           | Klantentelli  | ng naa  | r keuze          |                |            |         |                |                      |
|                                                                                                    |               |             |           | Ontwikkelin   | g klant | enaantallen (vas | te periode)    |            |         |                |                      |
|                                                                                                    |               |             |           | Ontwikkelin   | g klant | enaantallen (keu | ze periode)    |            |         |                |                      |
|                                                                                                    |               |             |           | Bibliotheek   | aan-h   | uis rapport      |                |            |         |                |                      |
|                                                                                                    |               |             |           | Reglement     | regels  |                  |                |            |         |                |                      |
|                                                                                                    |               |             |           | Abonnemer     | nten pe | r aanwinstenpro  | fiel           |            |         |                |                      |
|                                                                                                    |               |             |           | Internet inso | hrijvin | gen              |                |            |         |                |                      |
|                                                                                                    |               |             |           | Volgpassen    |         |                  |                |            |         |                |                      |
|                                                                                                    |               |             |           | Dubbele kla   | inten   |                  |                |            |         |                |                      |
|                                                                                                    |               |             |           | Aantal klant  | badge   | s                |                |            |         |                |                      |
|                                                                                                    |               |             |           | SchoolWise    |         |                  |                | > <u> </u> |         |                |                      |
|                                                                                                    |               |             |           | Mediatheek    | Wise    |                  |                | >          | Leerl   | ingenoverz     | icht                 |
|                                                                                                    |               |             |           | Webshop B     | iblioth | eek op School    |                | >          | Hand    | lmatig inge    | eschreven leerlingen |
|                                                                                                    |               |             |           |               |         |                  |                |            | Telaa   | atlijsten      |                      |
|                                                                                                    |               |             |           |               |         |                  |                |            | Uitle   | enoverzicht    | t per klas           |
|                                                                                                    |               |             |           |               |         |                  |                |            | Rese    | rveringen p    | er klas              |
|                                                                                                    |               |             |           |               |         |                  |                |            | Etike   | tlijst per kla | as                   |
|                                                                                                    |               |             |           |               |         |                  |                |            | Leerl   | ingen voor     | nieuwe pas           |

• Klik op het pijltje om het uitrolmenu met álle groepen te bekijken.

| 🗢 mediatheekWise Scanlijst per groep (edv07) 🛛 🗙 |      |  |  |  |  |  |  |  |  |
|--------------------------------------------------|------|--|--|--|--|--|--|--|--|
| Klas* 1BL1                                       |      |  |  |  |  |  |  |  |  |
| Ok                                               | Quit |  |  |  |  |  |  |  |  |

• Selecteer één of meerdere groepen.

Om meerdere groepen te selecteren, houd je de CTRL-knop ingedrukt en klik je de groepen aan. Om álle groepen te selecteren, houd je de CTRL-knop + SHIFT-knop ingedrukt en selecteer je de eerste en laatste groep in het lijstje.

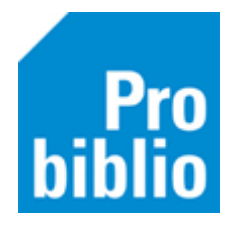

| 🗢 Maak een keuze        |     |      |   |  |  |  |  |  |  |
|-------------------------|-----|------|---|--|--|--|--|--|--|
| 1BL1                    | 1Bl | _1   | ^ |  |  |  |  |  |  |
| 1BL2                    | 1Bl | _2   |   |  |  |  |  |  |  |
| 1BL3                    | 1Bl | _3   |   |  |  |  |  |  |  |
| 1HV1                    | 1H' | V1   |   |  |  |  |  |  |  |
| 1KB1                    | 1KE | 31   |   |  |  |  |  |  |  |
| 1KB2                    | 1KE | 32   |   |  |  |  |  |  |  |
| 1KM1                    | 1KI | M1   |   |  |  |  |  |  |  |
| 1MA1                    | 1M  | IA1  | v |  |  |  |  |  |  |
| Volgorde code           |     |      |   |  |  |  |  |  |  |
| 🔿 Volgorde omschrijving |     |      |   |  |  |  |  |  |  |
|                         | ОК  | Quit |   |  |  |  |  |  |  |

• Klik op OK om de scanlijsten te printen.

## Scanlijst voor één leerling printen

Het is ook mogelijk om voor één leerling een scanlijst/pasje te printen. Start de mediatheekWise client met de uitgebreide bevoegdheid.

- Zoek de leerling op via Klanten > Zoek klant
- Klik op tabblad 8. Passen

| Bali                 | e Kla                                             | inten Financieel | Catalogus Ex    | emplaren Tite  | ls Reserveringer | Statistieken en selecties | Berichten  | Vestigingsbehe | er |  |  |  |  |
|----------------------|---------------------------------------------------|------------------|-----------------|----------------|------------------|---------------------------|------------|----------------|----|--|--|--|--|
| Klantenadministratie |                                                   |                  |                 |                |                  |                           |            |                |    |  |  |  |  |
| Klant Afsluiten      |                                                   |                  |                 |                |                  |                           |            |                |    |  |  |  |  |
| 4                    | 20400                                             | )16971 [1866053] | 4204 (VO IJss   | selcollege) ED | UV Normaal t/m   | Onbepaald                 |            |                |    |  |  |  |  |
| L.                   | L. IJsselcollege (Nieuwe leerling ) geboortedatum |                  |                 |                |                  |                           |            |                |    |  |  |  |  |
|                      | laatste activiteit 08-01-2020                     |                  |                 |                |                  |                           |            |                |    |  |  |  |  |
|                      |                                                   |                  |                 |                |                  |                           |            | in bezit       | 0  |  |  |  |  |
| Ve                   | ervalt                                            | 31-12-2099       |                 |                |                  |                           |            | actieve passen | 1  |  |  |  |  |
| 1.K                  | lant                                              | 2.NAW-Gegeven    | s 3.Contributie | 4.Overig 5.N   | leldingen 6.Eige | nschappen-1 7.Eigenscha   | ppen-2 8.P | assen A.Rollen |    |  |  |  |  |
|                      |                                                   |                  |                 |                |                  |                           |            |                |    |  |  |  |  |
| Pas                  | sen                                               | Soort            | Status          | Pasnumm        | er               | Laatst gebruikt           | Info       |                |    |  |  |  |  |
|                      |                                                   | Hoofdpas         | Actief          | 42040016       | 971              |                           | EDUV       | ,              |    |  |  |  |  |
|                      |                                                   |                  |                 |                |                  |                           |            |                |    |  |  |  |  |
|                      |                                                   |                  |                 |                |                  |                           |            |                |    |  |  |  |  |
|                      |                                                   |                  |                 |                |                  |                           |            |                |    |  |  |  |  |
|                      |                                                   |                  |                 |                |                  |                           |            |                |    |  |  |  |  |
|                      |                                                   |                  |                 |                |                  |                           |            |                |    |  |  |  |  |
|                      |                                                   |                  |                 |                |                  |                           |            |                |    |  |  |  |  |

• Klik rechts op het pasnummer en kies in het uitrolmenu 'Afdrukken.

| 1.Klant | 2.NAW-Gegevens | 3.Contributie | 4.Overig | 5.Meldingen | 6.Eige      | nschappen-1  | 7.Eigens | chappen-2 | 8.Passen | A.Rollen |
|---------|----------------|---------------|----------|-------------|-------------|--------------|----------|-----------|----------|----------|
|         |                |               |          |             |             |              |          |           |          |          |
| Passen  | Soort          | Status        | Pasnu    | mmer        |             | Laatst gebru | iikt     | 1         | nfo      |          |
|         | Hoofdpas       | Actief        | 42040    | 42040016971 |             |              |          | E         | DUV      |          |
|         |                |               |          |             | 2040016971] |              |          |           |          |          |
|         |                |               |          |             | Tooyoogon   |              |          |           |          |          |
|         |                |               |          |             | Toevoegen   |              |          |           |          |          |
|         |                |               |          |             | Afdrukken   |              |          |           |          |          |

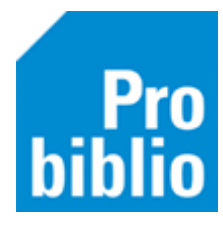

Kies het stylesheet '<u>pas\_schoolwise\_etiket.xls'</u>.
Kies een printer (afhankelijk van lokale instellingen).

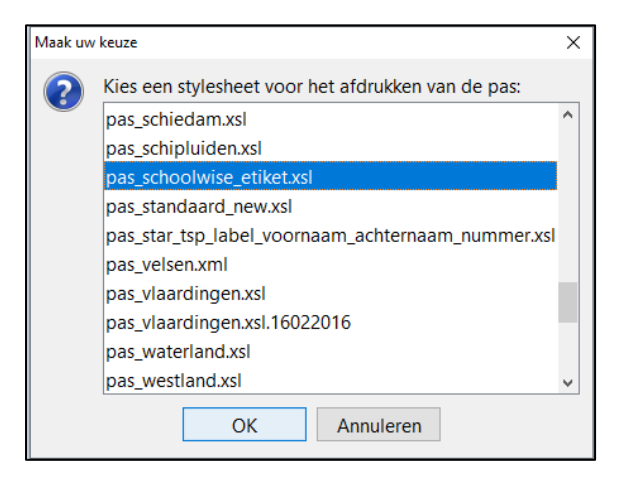

Het resultaat is een enkele pas voor deze leerling

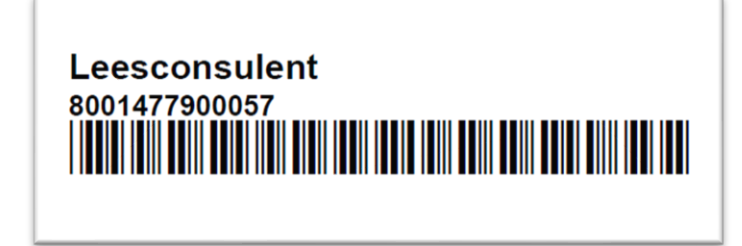